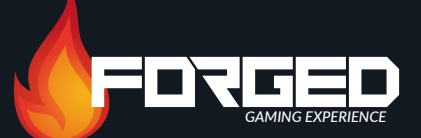

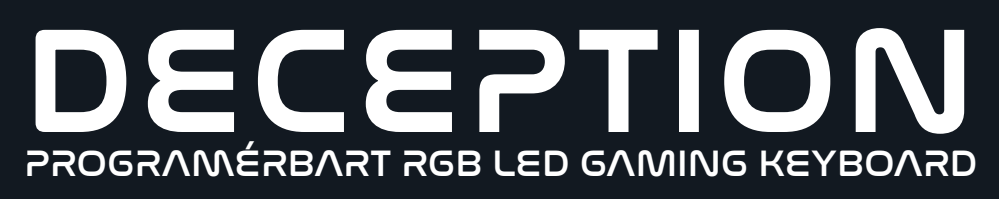

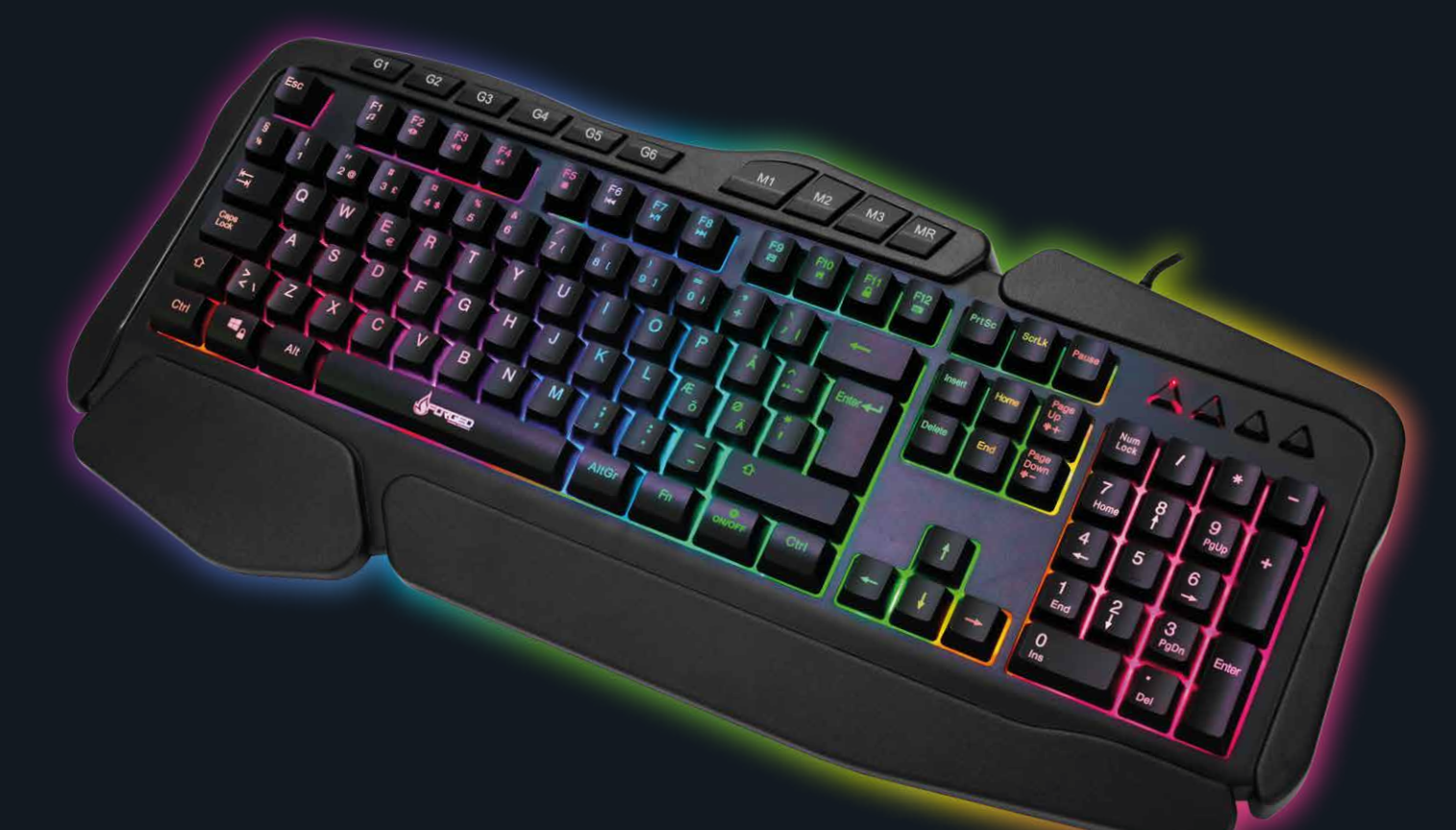

## Understøtter

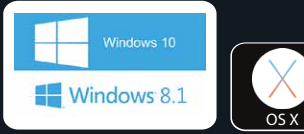

Alle registrerede varemærker tilhører deres respektive ejere og har intet med dette produkt at gøre.

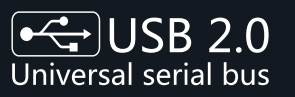

PLUG'N'PLAY Kan bruges uden software. Skal blot sættes i en ledig USB indgang i din computer. ∳ use

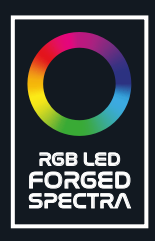

## PRODUKT INFO Kabellængde:.....

..... 1.7 m 

1. Forbind FORGED's USB-stik med en ledig port. 2. Tænd computeren/enheden og vent til den har genkendt keyboardet.

3. Keyboardet virker nu og er klar til at blive brugt.

26 knapper med Anti Ghosting. Tryk på Lys knappen for at tænde/slukke LED baggrundsbelysningen. Tryk på FN + 1-0 knapperne for at skifte imellem de 10 forskkellige lysindstillinger.

Hent eventuelt Windows software til keyboardet på nedenstående link for endnu flere indstillingsmuligheder til dit gaming keyboard:

http://www.nohro.dk/produkter/forged/software-til-gaming-keyboard/

Sådan laver du opsætningen af macroerne på dit keyboard gennem softwaren.

| \$  |             |                                                                                                    | - × |
|-----|-------------|----------------------------------------------------------------------------------------------------|-----|
| But | ton Light M | Key in macro     Add a new macro group     Add a new macro group     Add a new macro group     Belare   Resat all groups   Rename   Import a macro group   Export the macro group     Import a macro group     Import a macro group | 1   |
|     |             | Configrations:       Profile1                                                                                                    |     |

Åben software. Navigér til Macro funktionerne oppe til højre. Højreklik i Macro-feltet og klik på "Add a new macro group".

|        |             |                                                                                                    | - ×                                                                                   |
|--------|-------------|----------------------------------------------------------------------------------------------------|---------------------------------------------------------------------------------------|
| Button | Light Macro |                                                                                                    |                                                                                       |
|        | Macro       | Key in macro         Add a new macro group         Delete         Baga groups         Rename         Import a macro group | <ul> <li>Loop to release</li> <li>Loop to re-click</li> <li>Start the loop</li> </ul> |
|        |             | Configrations:<br>Profile1 ^ ····                                                                                         |                                                                                       |

Højreklik på den nye Macro-gruppe og vælg "Add a new macro".

|        |                  |              | - × |
|--------|------------------|--------------|-----|
| Button | Light Macro      |              |     |
|        | Macro            | Key in macro | 1   |
|        | Configrati<br>Pr | ions:        |     |

Højreklik på den nye macro og vælg "Rename" for at navngive din macro.

| Ś                             | - ×                                                                                            |
|-------------------------------|------------------------------------------------------------------------------------------------|
| Button Light Macro            |                                                                                                |
| Macro  Name group  Macro name | Key in macro         Loop to release         Loop to re-click         Start the loop         1 |
|                               | Configrations:                                                                                 |

Sørg for at den nye macro er valgt. Klik på play knappen nede i højre hjørne af macro-feltet.

| \$                                                       | - ×                                                                                                    |
|----------------------------------------------------------|----------------------------------------------------------------------------------------------------|
| Button     Light     Macro     Macro name     Macro name | Key in macro   J   J |
| Configratio                                              |                                                                                                    |

Tryk nu den knapkombination du ønsker. Softwaren tager højde for hvor hurtigt knapperne trykkes ned og slippes igen.

| <b>S</b>                              | - ×                                                                                                    |  |
|---------------------------------------|----------------------------------------------------------------------------------------------------|--|
| Button Light     Macro     Macro name | Key in macro   J   J   Loop to release   Loop to re-click   J   K   J   Start the loop   L   J   J   J   J   J   J   J   J   Loop to re-click   Start the loop   J   J   J   J   J   J   J   J   J   J   J   J   J   J   J   J   J   J   J   J   J   J   J   J   J   J   J   J   J   J   J   J   J   J   J   J   J   J   J   J   J   J   J   J   J   J   J   J   J   J   J   J   J   J   J   J   J   J   J   J   J   J   J   J   J   J   J   J   J |  |
| Configration<br>Profil                |                                                                                                    |  |

Når du er færdig med at indtaste din knapkombination, trykker du blot på stopknappen nede i højre hjørne af macro-feltet.

| 3                                                                                                    |                                        | -                                                                                                    | × |
|----------------------------------------------------------------------------------------------------|----------------------------------------|----------------------------------------------------------------------------------------------------|---|
| Kan barran and a second second s | Aacro Name group Macro name Macro name | Key in macro   J   J   J   J   J   J   J   J   J   J   J   J   J   J   J   J   J   J   J   J   J   Loop to release   Loop to re-click   Start the loop   1     Start the loop     I     Start the loop     I     Start the loop     I     I     I     I     I     I     I     I     I     I     I     I     I     I     I     I     I     I     I     I     I     I     I     I     I     I     I     I     I     I     I     I     I     I     I     I     I |   |
|                                                                                                    | Configratio                            | ions:                                                                                                    |   |

Tryk på "Button" knappen i øverste venstre hjørne for at navigere tilbage til oversigten over keyboardets opsætning.

|                                                                                                    | - ×                                                                                                    |
|----------------------------------------------------------------------------------------------------|----------------------------------------------------------------------------------------------------|
| Image: Construction of the construction of the construc | Fn function :<br>FN combination key<br>Fn+F1<br>Combination key function<br>Player<br>Locking<br>C ALT+F4 Locking<br>Win & App Locking<br>Full-key locking |
| Configrations:                                                                                                    |                                                                                                    |
| Profile2 ^ ····                                                                                                    |                                                                                                    |

Klik på den knap du ønsker, at din indkodede macro skal gælde for.

| 3                  |                                                                             | - ×                                                                                                    |
|--------------------|-----------------------------------------------------------------------------|----------------------------------------------------------------------------------------------------|
| Button Light Macro | 11<br>Keys:<br>Disable<br>11                                                | Fn function :<br>FN combination key<br>Fn+F1                                                                                             |
|                    | Media<br>Vacro<br>Ú<br>Ú<br>Light<br>Keyboard<br>keys<br>Special<br>Special | Combination key function Player  Locking: Combined ALT+F4 Locking Combined ALT+F4 Locking Combined App Locking Combined Full-key locking |
|                    | Configrations:                                                              |                                                                                                    |

Lad funktionsvinduet loade og vælg "Macro" i oversigten i venstre side.

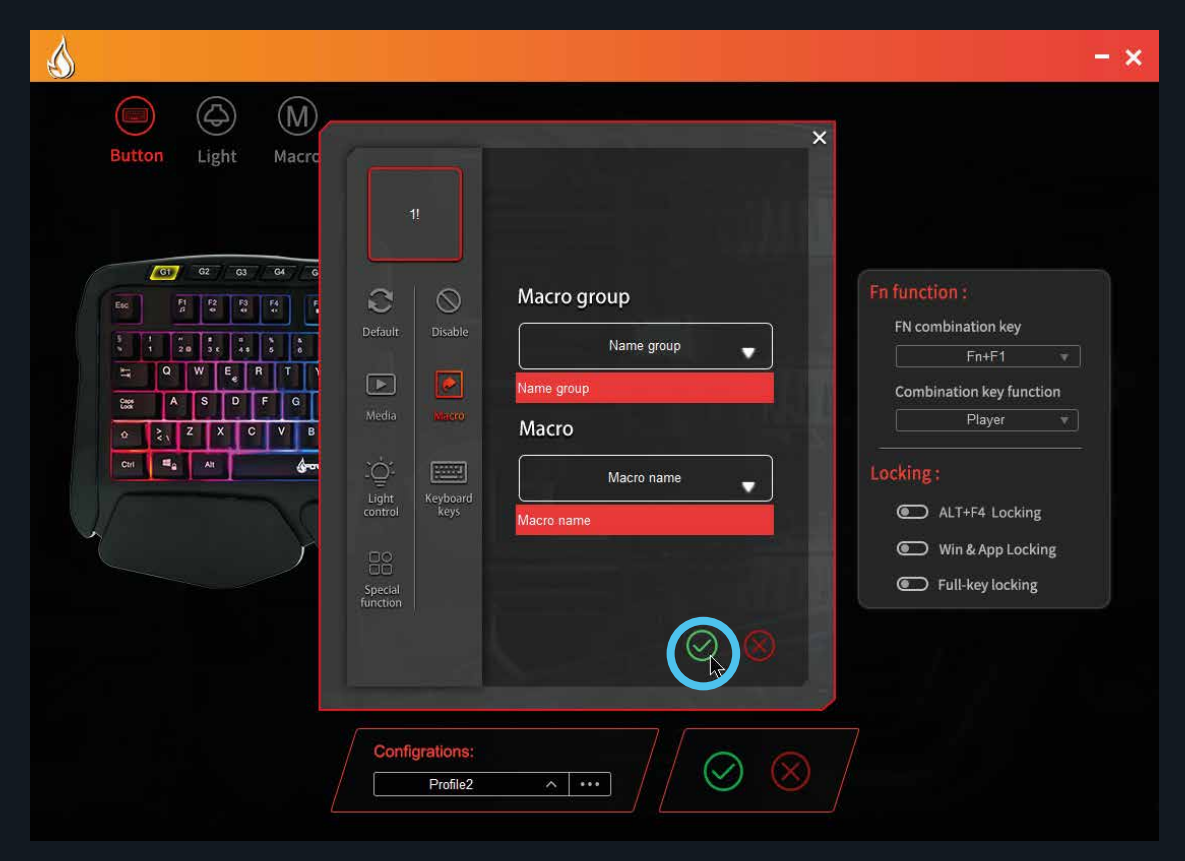

Vælg den ønskede "Macro group" og "Macro" i de to drop down-menuer. Tryk på det grønne flueben for at bekræfte.

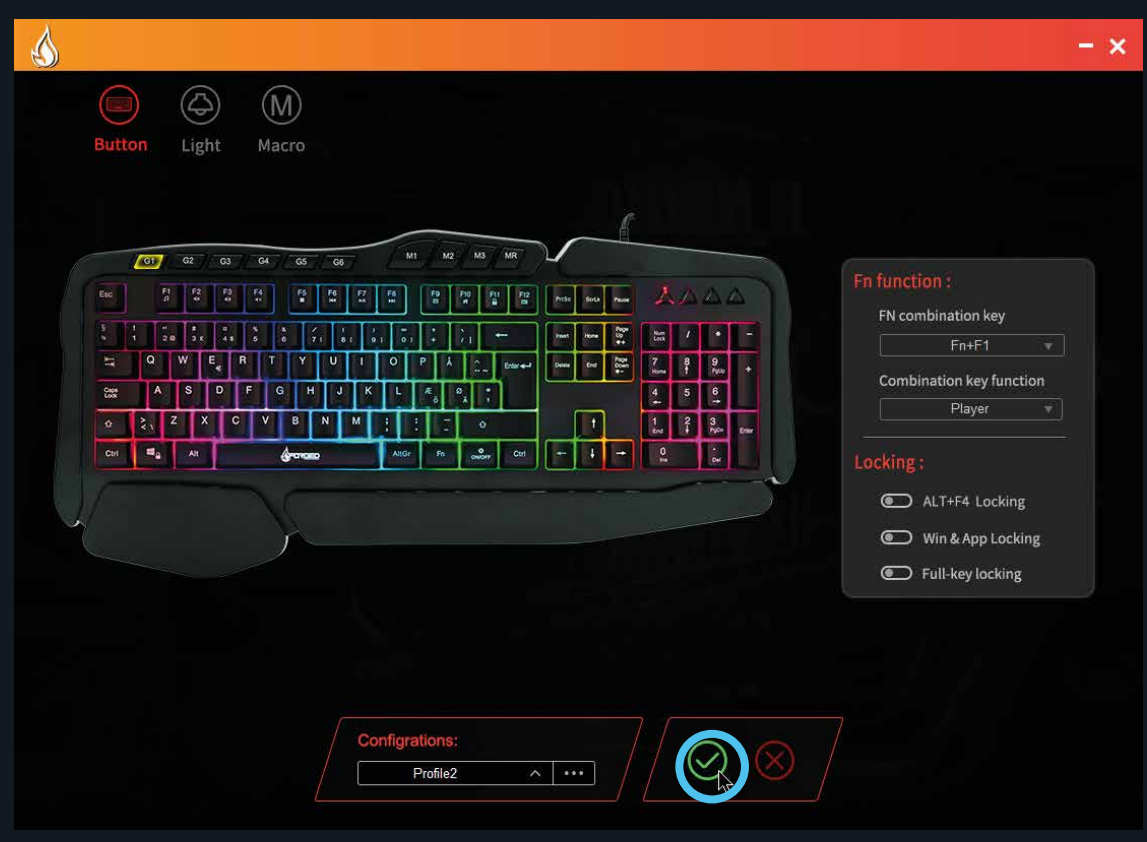

Tryk på det grønne flueben for at få keyboardet til at loade de nye indstillinger.

OBS! I tilfælde af spørgsmål eller problemer vedrørende produktet, kontakt venligst importøren Nohro ApS, på email: info@nohro.dk eller +45 6913 2121.